# РУКОВОДСТВО ПОЛЬЗОВАТЕЛЯ

۲

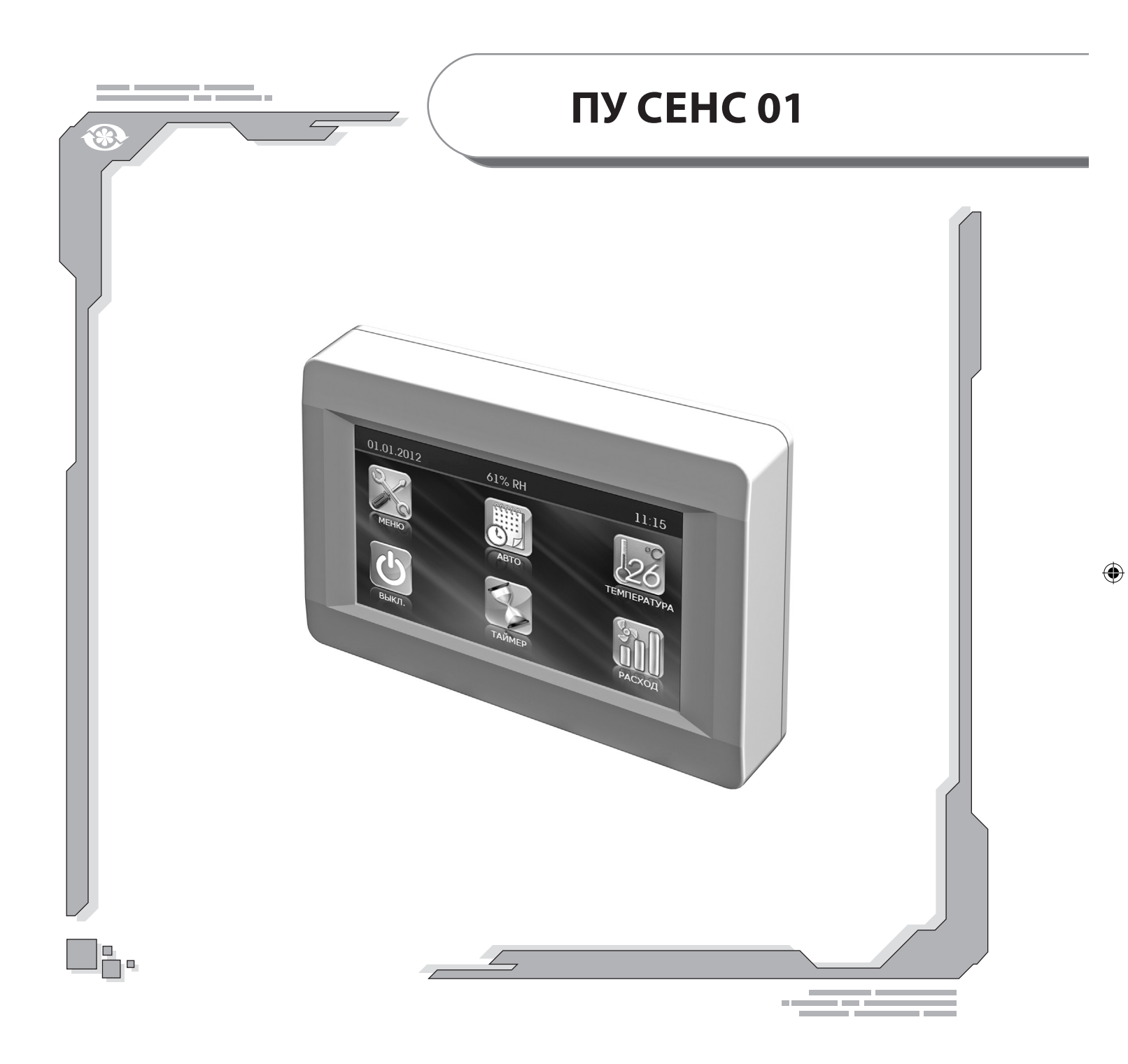

## Пульт управления с сенсорным экраном

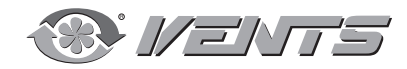

۲

® 1/=\r5

ПУ СЕНС 01

#### СОДЕРЖАНИЕ

2

۲

| Требования безопасности             | 2  |
|-------------------------------------|----|
| Основные технические характеристики | 3  |
| Монтаж пульта                       | 3  |
| Управление пультом                  | 5  |
| Описание кодов ошибок               | 14 |
| Заводские настройки                 | 14 |

#### ТРЕБОВАНИЯ БЕЗОПАСНОСТИ

- Перед началом эксплуатации и монтажом пульта управления (далее по тексту пульт) внимательно ознакомьтесь с руководством пользователя.
- При монтаже и эксплуатации пульта должны выполняться требования руководства, а также требования всех применимых местных и национальных строительных, электрических и технических норм и стандартов.
- Обязательно ознакомьтесь с предупреждениями в руководстве, поскольку они содержат сведения, касающиеся вашей безопасности.
- Несоблюдение правил и предупреждений руководства может привести к травме или повреждению пульта.
- После прочтения руководства пользователя сохраняйте его в течение всего времени использования пульта.
- При передаче управления другому пользователю обязательно обеспечьте его руководством.

МЕРЫ ПРЕДОСТОРОЖНОСТИ ПРИ МОНТАЖЕ И ЭКСПЛУАТАЦИИ

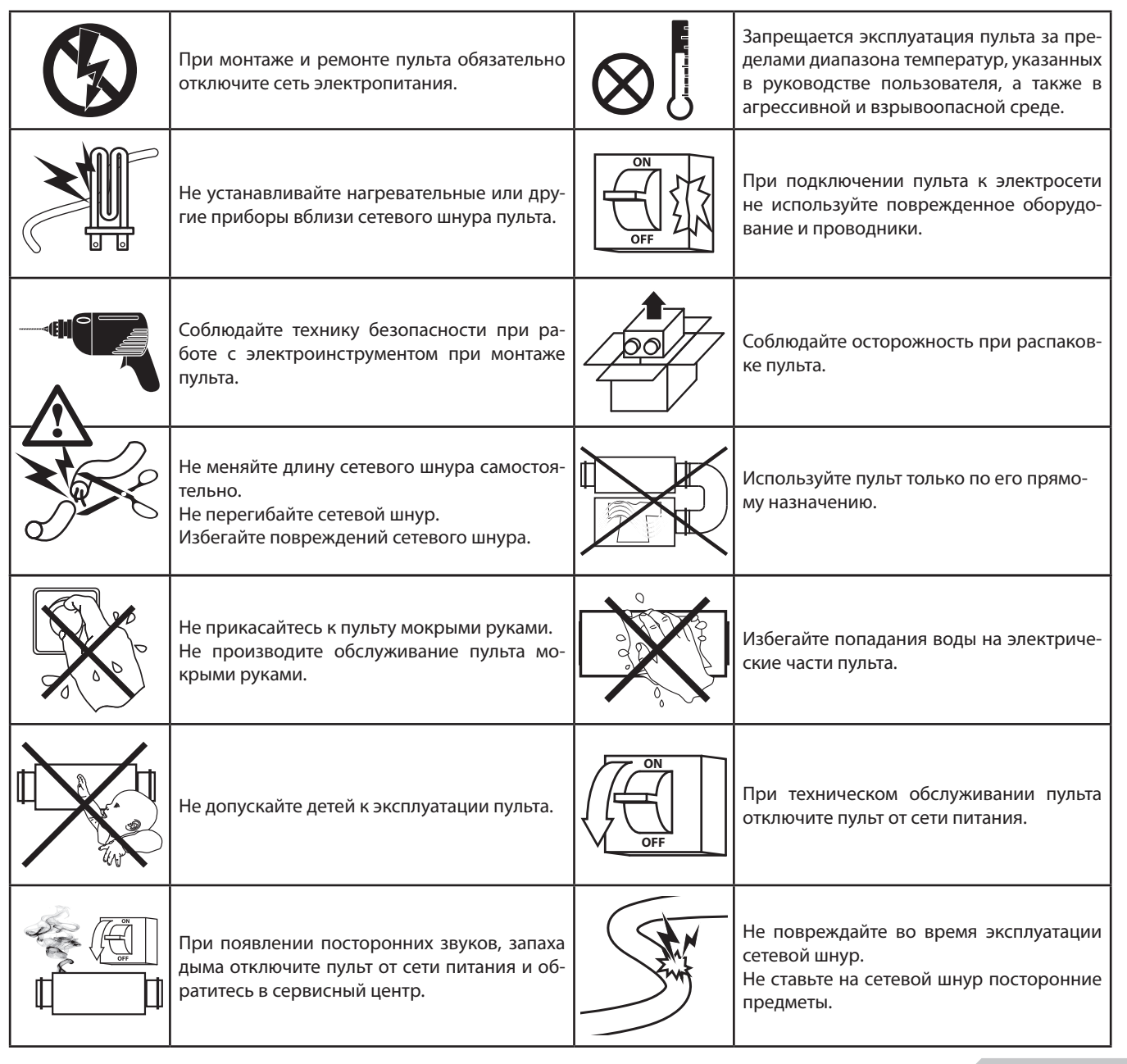

V55-6RU-03(000).indd 2

### ® VENTS

3

۲

#### ОСНОВНЫЕ ТЕХНИЧЕСКИЕ ХАРАКТЕРИСТИКИ

| ПАРАМЕТР                   | ЗНАЧЕНИЕ                     |
|----------------------------|------------------------------|
| Окружающая температура, °С | от +5 до +40                 |
| Относительная влажность, % | от 5 до 80 (без конденсации) |
| Сечение кабеля, мм²        | от 0,25 до 0,35              |
| Материал                   | пластик                      |
| Размеры (ШхВхГ), мм        | 130x86x30                    |
| Длина кабеля, м            | до 15                        |
| Степень защиты             | IP20                         |
|                            |                              |

۲

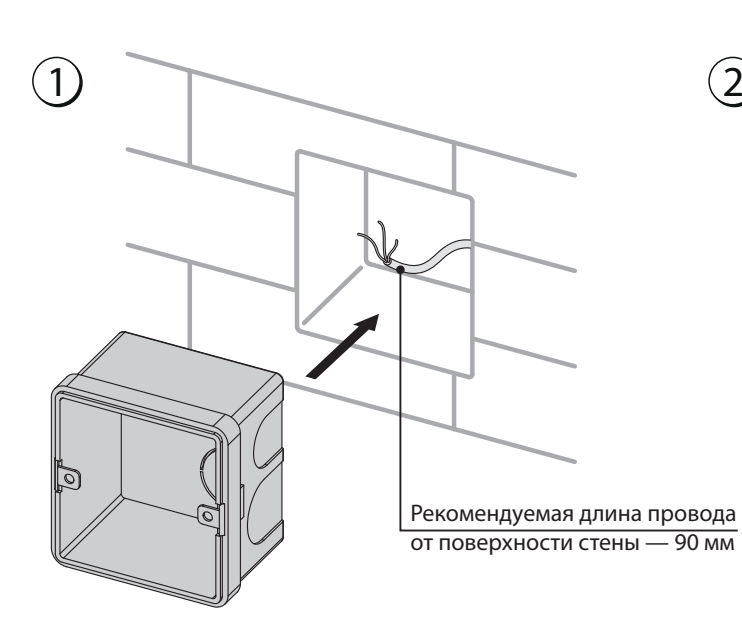

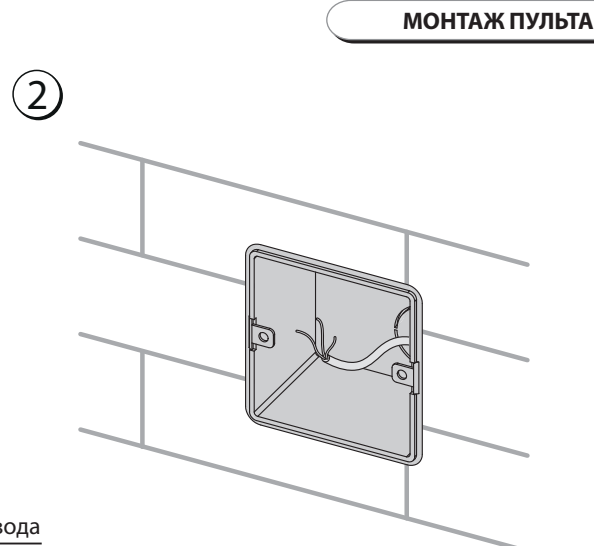

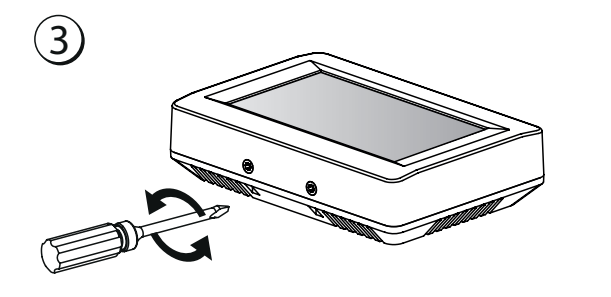

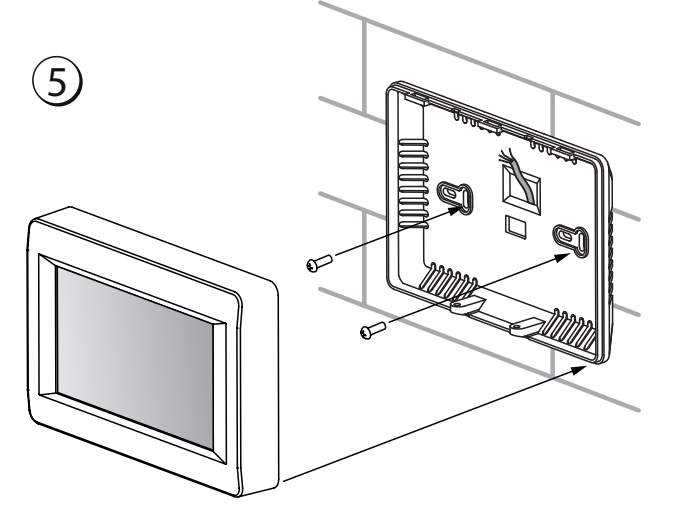

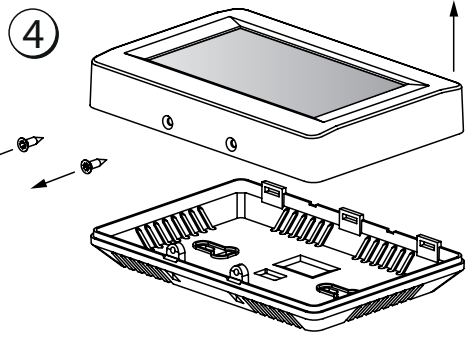

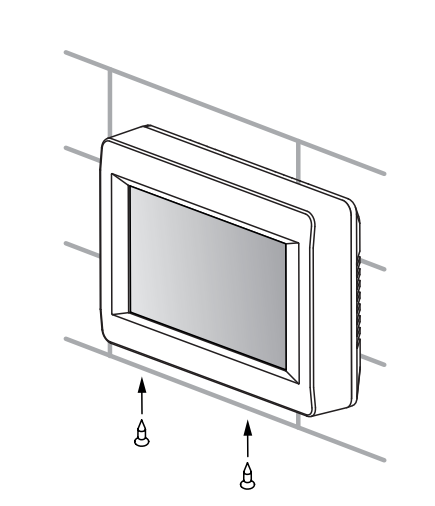

۲

® //=\\T5

۲

### **NY CEHC 01**

#### ЗАМЕНА ЭЛЕМЕНТА ПИТАНИЯ

 $( \mathbf{0} )$ 

Элемент питания поддерживает внутренние часы пульта в рабочем состоянии при отключенной от электросети установке. Если установка отключена от электросети, а элемент питания разряжен, часы останавливаются и настройки даты и времени сбрасываются, что приводит к неправильным показаниям даты и времени в момент включения установки в сеть и, как следствие, некорректной работе установки по расписанию, в этом случае элемент питания следует заменить. Для замены используйте только новый элемент питания.

- 1 Отключите установку от электросети.
- 2 Открутите два самореза снизу корпуса.

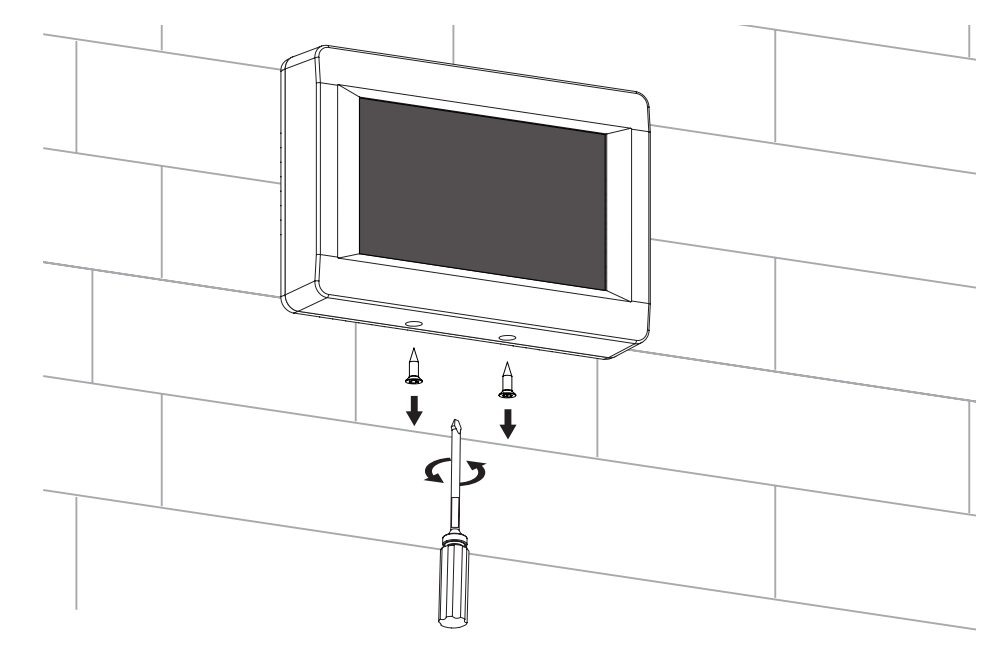

**3** Отведите верхнюю часть корпуса в сторону для свободного доступа к верхней плате. Замените элемент питания.

В пульте используется литиевый элемент питания CR1220.

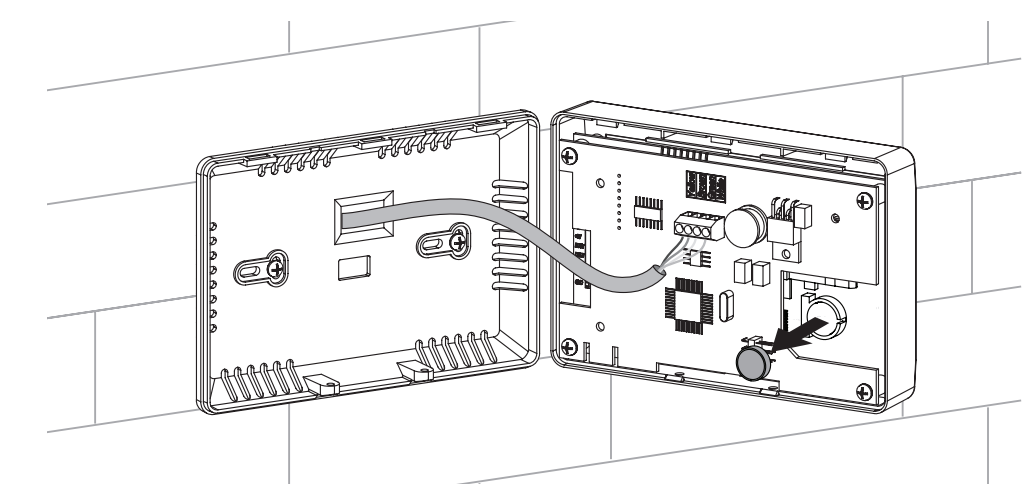

- 4 Соберите пульт в обратном порядке. Если провода клеммника на верхней плате пульта были отсоединены, соблюдайте правильность их подключения. Неправильное подключение этих проводов может привести к выходу оборудования из строя.
- 5 Подключите установку к электросети и установите на пульте дату и время.

#### ПРОКЛАДКА КАБЕЛЕЙ

۲

ЗАПРЕЩАЕТСЯ ПРОКЛАДЫВАТЬ КАБЕЛЬ ПИ-ТАНИЯ УСТАНОВОК В НЕПОСРЕДСТВЕННОЙ БЛИЗОСТИ ПАРАЛЛЕЛЬНО С КАБЕЛЕМ ПУЛЬТА УПРАВЛЕНИЯ!

ПРИ ПРОКЛАДКЕ КАБЕЛЯ ПУЛЬТА УПРАВЛЕНИЯ НЕ ДОПУСКАЕТСЯ СКРУЧИВАТЬ ЕГО ИЗЛИШКИ КОЛЬЦАМИ (В КАТУШКУ).

| Рекомендуемые сечения кабеля<br>от пульта управления до установки |            |            |  |
|-------------------------------------------------------------------|------------|------------|--|
| Сечение кабеля                                                    | ≥ 0,12 мм² | ≥ 0,25 мм² |  |
| Длина кабеля                                                      | До 15 м    | До 50 м    |  |

Рекомендуемое напряжение питания пульта не менее 11 В.

(8) Vents

#### УПРАВЛЕНИЕ ПУЛЬТОМ

5

۲

Пульт управления

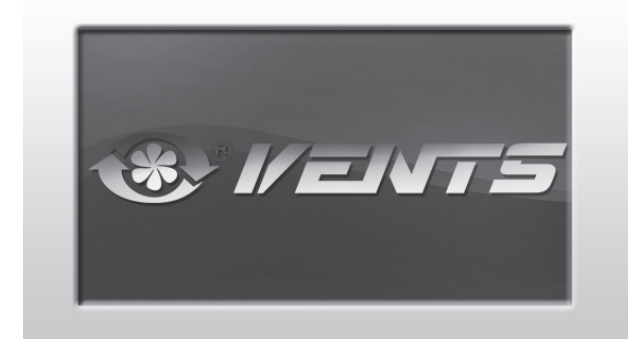

#### 1. Главное меню.

۲

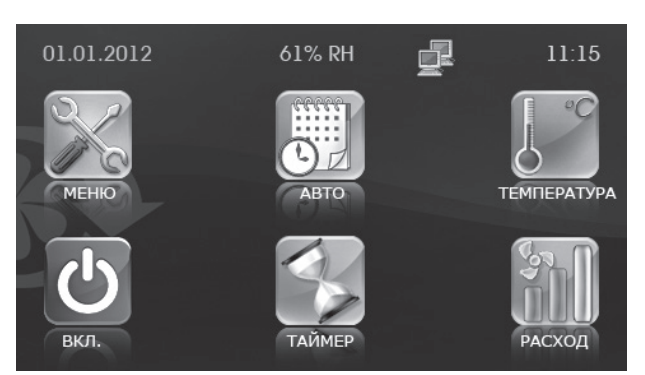

Управление установкой осуществляется с помощью **пульта управления** с сенсорным экраном.

В главном меню отображаются дата, текущая влажность, время, температура и расход воздуха. Также в главном меню собраны основные функции и меню.

МЕНЮ - переход в меню пользователя (см. п. 5).

**АВТО** - Включение/ Выключение работы установки по расписанию. **ТЕМПЕРАТУРА** - отображение текущей температуры в помещении. При нажатии этой кнопки открывается меню установки температуры регулирования (см. п. 4).

ВКЛ./ВЫКЛ. - включение/выключение установки.

ТАЙМЕР - включение/выключение таймера.

**РАСХОД** - отображение текущей скорости вентиляторов. При нажатии этой кнопки открывается меню установки необходимой скорости вентиляторов (см. п. 3).

На дисплее отображается индикатор подключения к сети:

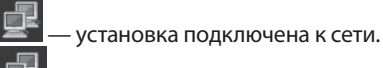

۲

🚨 — установка не подключена к сети.

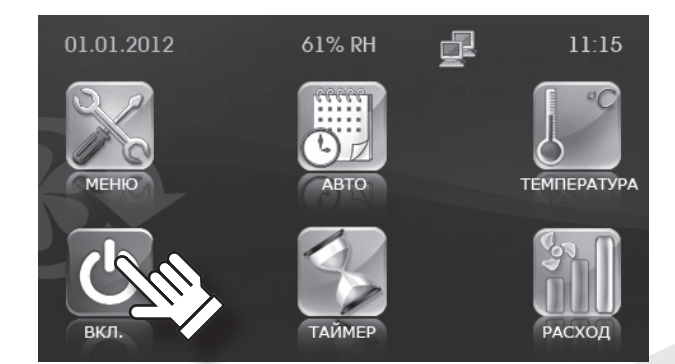

2. Включение и выключение установки.

Включение/выключение установки осуществляется кнопкой

ВКЛ. //ВЫКЛ. При выключении установки цвет иконки меняется с зеленого на красный.

® //=\rs

۲

### ПУ СЕНС 01

#### 3. Переключение скорости вентиляторов.

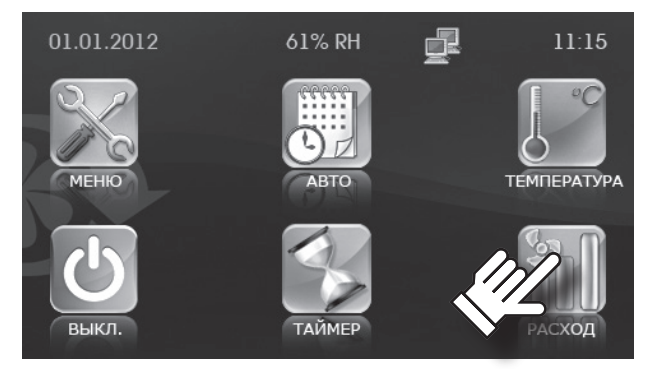

Установка скорости вентиляторов.

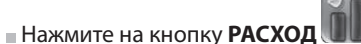

В установке предусмотрено четыре режима скорости:

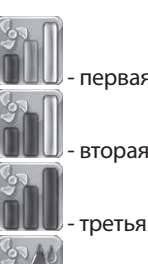

- первая скорость;

🛛 - вторая скорость;

📕 - третья скорость;

 режим контроля влажности, при котором скорость вращения вентиляторов регулируется в зависимости от заданной влажности. Установка уровня влажности производится из инженерного меню (см. п. 14).

Если активен режим **АВТО** или **ТАЙМЕР**, отображаются реальные значения расхода в каждый момент времени независимо от установленного кнопкой **РАСХОД**.

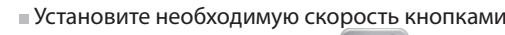

Затем нажмите кнопку ввод

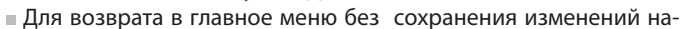

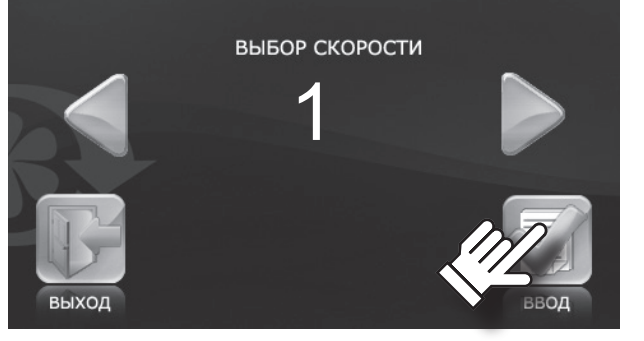

Для возврата в главное мен жмите кнопку ВЫХОД

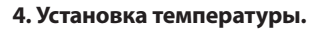

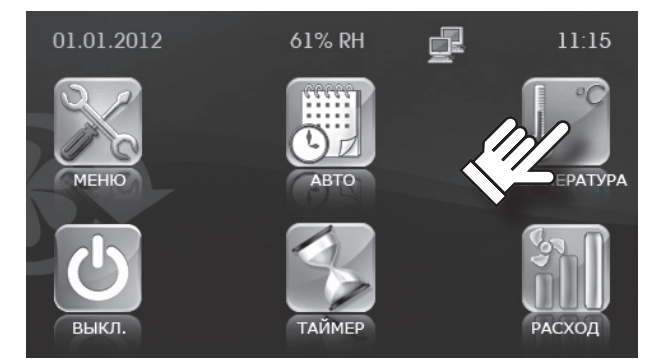

ЗАДАНИЕ ТЕМПЕРАТУРЫ

помеше

канальная

Установка температуры:

Кнопками КАНАЛЬНАЯ

Нажмите на кнопку ТЕМПЕРАТУРА ОТ ПОЛИТИ НА КНОПКУ ПОЛИТИ НА КНОПКУ ТЕМПЕРАТУРА

(температура в канале) и

۲

**ПОМЕЩЕНИЕ** (температура в помещении) выберите тип устанавливаемой температуры.

• Установите необходимую температуру кнопками и

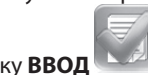

Затем нажмите кнопку **ВВОД**.
Для возврата в главное меню без сохранения изменений

нажмите кнопку ВЫХОД

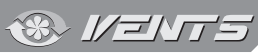

۲

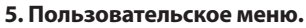

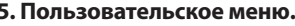

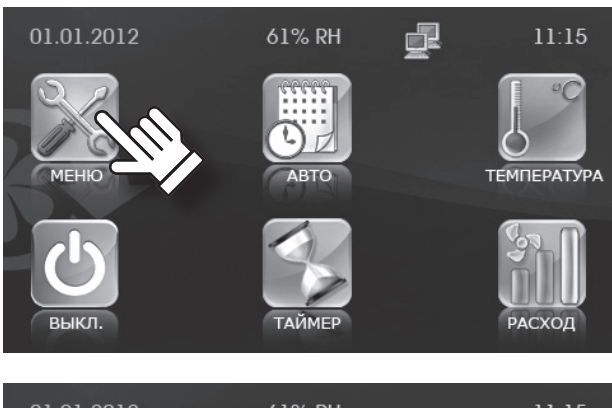

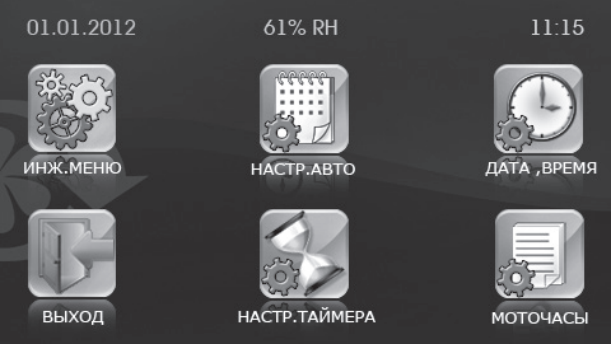

#### 6. Инженерное меню.

۲

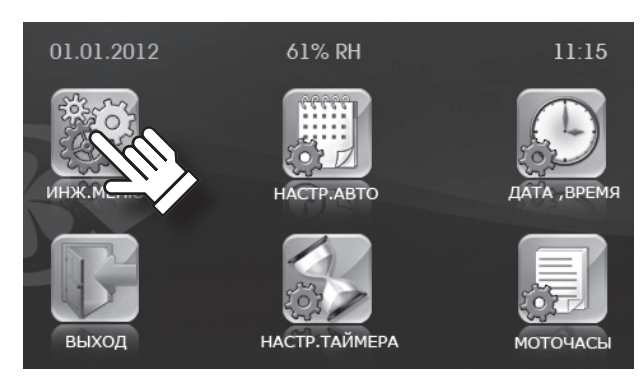

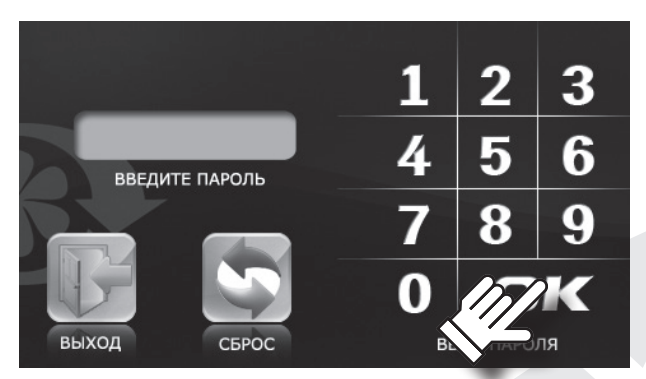

В пользовательском меню собраны основные меню и функции для настройки различных параметров установки:

Переход в пользовательское меню осуществляется кнопкой

в главном меню пульта управления.

ИНЖ. МЕНЮ - вход в инженерное меню. Меню защищено паролем

НАСТР. АВТО - настройка режима работы по расписанию. ДАТА, ВРЕМЯ - установка даты и времени.

НАСТР. ТАЙМЕРА - установка времени и скорости работы по таймеру.

МОТОЧАСЫ - установка времени до замены фильтра. ВЫХОД - кнопка для возврата в главное меню.

Переход в инженерное меню осуществляется кнопкой ИНЖ.

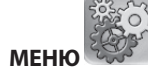

۲

МЕНЮ

в пользовательском меню пульта управления.

Для входа в инженерное меню необходимо ввести пароль (по умолчанию - 1111).

■ Нажмите **ОК**.

Для корректировки пароля воспользуйтесь кнопкой СБРОС

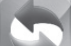

Кнопка СБРОС очистит поле для ввода пароля. Для возврата в пользовательское меню нажмите кнопку ВЫХОД

Если Вы забыли пароль после смены пароля (см. п. 11 Смена

пароля), нажмите и удерживайте кнопку СБРОС 📕 до появления длинного сигнала (20 щелчков, примерно 20 секунд). При этом возвращается пароль по умолчанию (1111).

® 1/=\r5

ИНЖЕНЕРНОЕ МЕНЮ 1. УСТАНОВКА РАСХОДА

2. ДАТЧИК ТЕМПЕРАТУРЫ

7. НАСТРОЙКА ЯРКОСТИ

4. ДОПОЛНИТЕЛЬНЫЕ ОПЦИИ

3. ВЫБОР ЯЗЫКА

5. СМЕНА ПАРОЛЯ
6. РЕЖИМ ОЖИДАНИЯ

### ПУ СЕНС 01

Навигация в инженерном меню осуществляется следующими

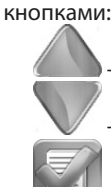

۲

- переход по списку вверх.

- переход по списку вниз.

- выбрать значение из списка параметров.

- возврат в меню пользователя.

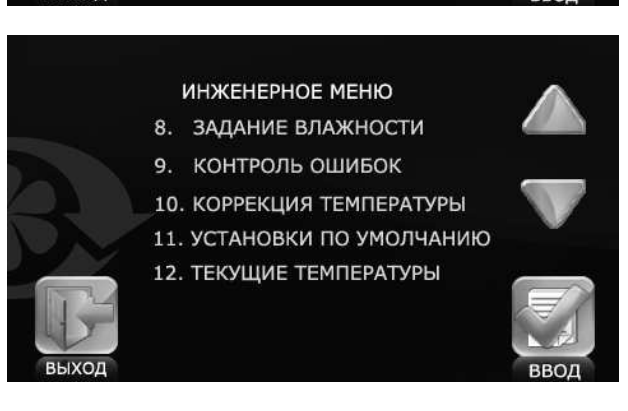

#### 7. Установка расхода по скоростям.

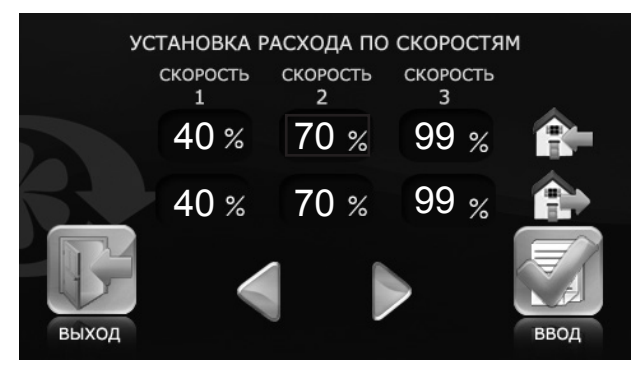

#### 8. Датчик температуры.

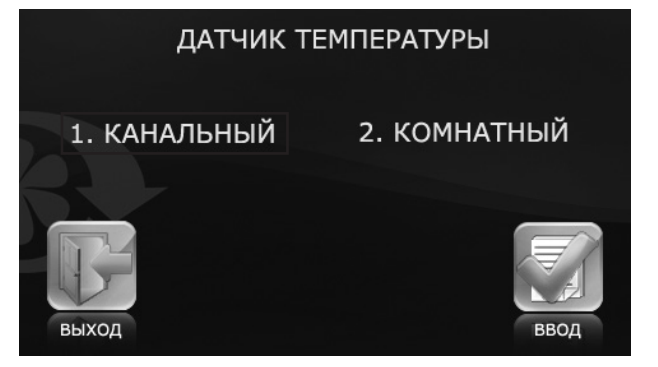

В списке инженерного меню выберите пункт УСТАНОВКА РАС-

ХОДА и нажмите кнопку ВВОД

■ Выберите значение изменяемой скорости, значение выделится прямоугольником.

• Кнопками и установите значение расхода для каждого режима скорости вентилятора.

Расход устанавливается в процентах от максимальной производительности каждого из вентиляторов.

Для возврата в инженерное меню без сохранения изменений

нажмите кнопку ВЫХОД

Для выбора датчика управления нагревом в списке инженерного меню выберите пункт ДАТЧИК ТЕМПЕРАТУРЫ и нажмите кнопку

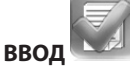

Выберите необходимый датчик.

Нажмите кнопку ВВОД

Для возврата в инженерное меню без сохранения изменений на-

жмите кнопку ВЫХОД

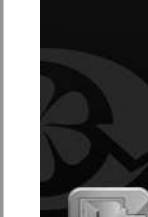

8

۲

® //=//\_

۲

#### 9. Выбор языка.

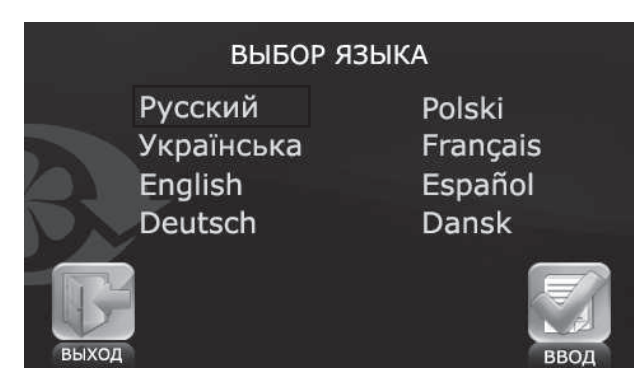

#### 10. Дополнительные опции.

| дополнительные опци          | и    |       |
|------------------------------|------|-------|
| УПРАВЛЕНИЕ НАГРЕВОМ          | вкл. | выкл. |
| ОТКЛ. ПРИТОЧНОГО ВЕНТИЛЯТОРА | вкл. | выкл. |
| ВЫБОР ДАТЧИКА ВЛАЖНОСТИ      | 1    | 2     |
| РЕЖИМ РАБОТЫ BYPASS          | 1    | 2     |
| выход                        |      |       |

Для выбора языка меню пульта управления в списке инженерного меню выберите пункт ВЫБОР ЯЗЫКА и нажмите кнопку ВВОД

Выберите необходимый язык из списка.

Нажмите кнопку ВВОД

Для возврата в инженерное меню без сохранения изменений

нажмите кнопку ВЫХОД

В списке инженерного меню выберите пункт ДОПОЛНИТЕЛЬ-

НЫЕ ОПЦИИ и нажмите кнопку ВВОД

• Режим ОТКЛ. ПРИТОЧНОГО ВЕНТИЛЯТОРА обеспечивает защиту от обмерзания рекуператора и активируется только при выключенной опции УПРАВЛЕНИЕ НАГРЕВОМ.

Для выбора алгоритма защиты от обмерзания путем отключения приточного вентилятора необходимо установить значение ВЫКЛ. для пункта УПРАВЛЕНИЕ НАГРЕВОМ. Для перехода к настройкам данной функции выберите опцию ВКЛ в режиме ОТКЛ. ПРИТОЧНОГО ВЕНТИЛЯТОРА.

Для выбора датчика влажности установите значение 1 для канального датчика температуры или 2 для датчика в помещении в меню ВЫБОР ДАТЧИКА ВЛАЖНОСТИ.

Для выбора режима работы байпаса установите значение 1 для стандартного режима работы, предназначенного для предотвращения обмерзания рекуператора или 2 для открытия байпаса в режиме проветривания в меню РЕЖИМ РАБОТЫ BYPASS.

Для возврата в инженерное меню и сохранения изменений на-

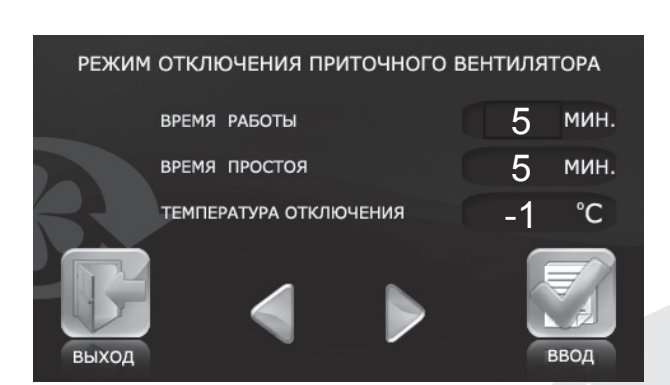

жмите кнопку

При выборе значения **ВКЛ.** для пункта **ОТКЛ. ПРИТОЧНОГО** ВЕНТИЛЯТОРА пульт переходит к настройке РЕЖИМА ОТКЛЮЧЕ-НИЯ ПРИТОЧНОГО ВЕНТИЛЯТОРА.

• Нажатием на соответствующее поле выберите один из пунктов: ВРЕМЯ РАБОТЫ, ВРЕМЯ ПРОСТОЯ И ТЕМПЕРАТУРА ОТКЛЮЧЕ-НИЯ (температура устанавливается по датчику наружной температуры в диапазоне от 0 °C до -30 °C).

Затем кнопками установите значение.

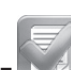

 Для подтверждения параметров нажмите кнопку **ВВОД** Для возврата в инженерное меню без сохранения изменений

нажмите кнопку ВЫХОД

® 1/=\r5

#### 11. Смена пароля.

10

۲

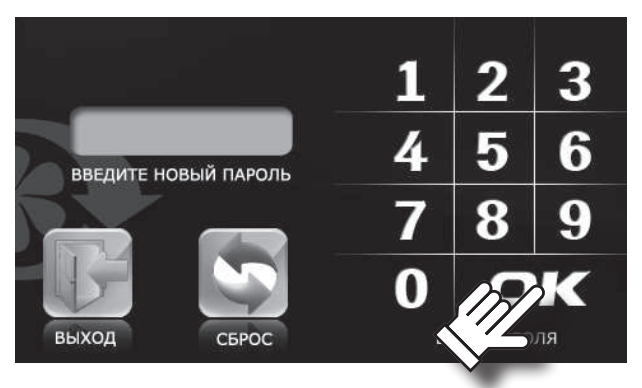

#### 12. Настройка режима ожидания.

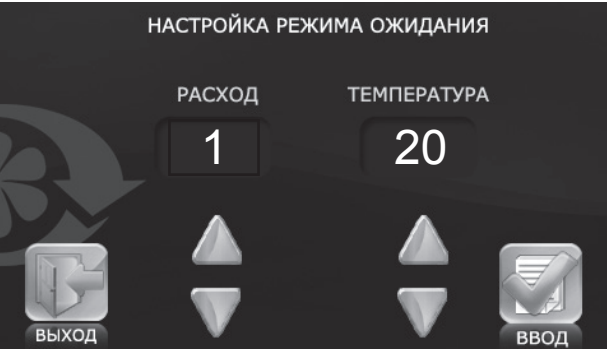

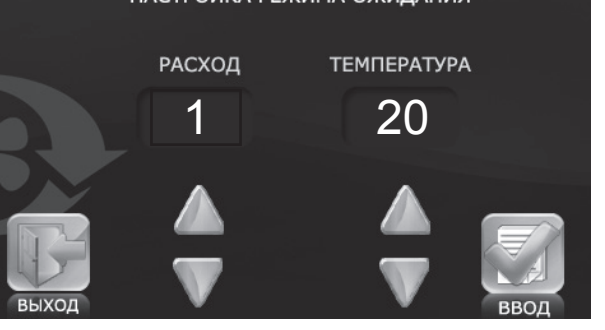

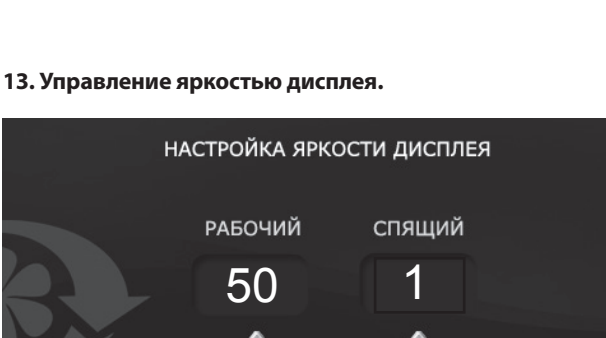

## В списке инженерного меню выберите пункт СМЕНА ПАРОЛЯ

**NY CEHC 01** 

и нажмите кнопку ВВОД

0

• Затем введите новый пароль для входа в инженерное меню. ■ Нажмите **ОК**.

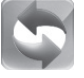

۲

Для корректировки пароля нажмите кнопку СБРОС Поле ВВЕДИТЕ НОВЫЙ ПАРОЛЬ очистится.

Для возврата в инженерное меню нажмите кнопку ВЫХОД

- В списке инженерного меню выберите пункт РЕЖИМ ОЖИДА-
- НИЯ и нажмите кнопку
- Затем кнопками выберите режим 0 - выключе-N N ние установки или режим 1 - включение режима ожидания.
- В режиме ожидания установка будет работать на первой скорости при заданной температуре.
  - Нажмите кнопку ВВОД
  - Для возврата в инженерное меню без сохранения изменений

нажмите кнопку ВЫХОД

В списке инженерного меню выберите пункт УПРАВЛЕНИЕ ЯР-

### КОСТЬЮ ДИСПЛЕЯ и нажмите кнопку ВВОД

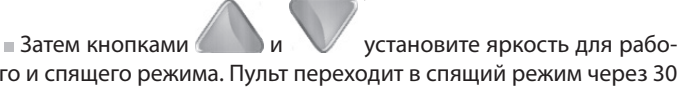

чего и спящего режима. Пульт переходит в спящий режим через 30 секунд после последнего нажатия.

- Нажмите кнопку ВВОД
- Для возврата в инженерное меню без сохранения изменений

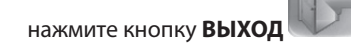

#### 14. Задание влажности.

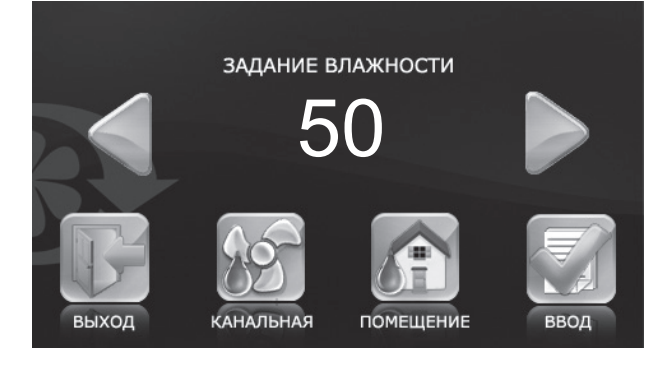

Выберите тип датчика влажности для регулировки влажности:

КАНАЛЬНЫЙ 🔍 (канальный датчик влажности является опцией и не входит в базовую комплектацию) или датчик в ПОМЕЩЕ-

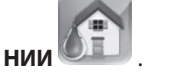

Затем кнопками установите желаемую влажность.

- Нажмите кнопку ВВОД
- Для возврата в инженерное меню без сохранения изменений

нажмите кнопку ВЫХОД

В режиме работы по датчику влажности минимальный расход равен расходу на первой скорости.

® VITI

۲

15. Контроль ошибок.

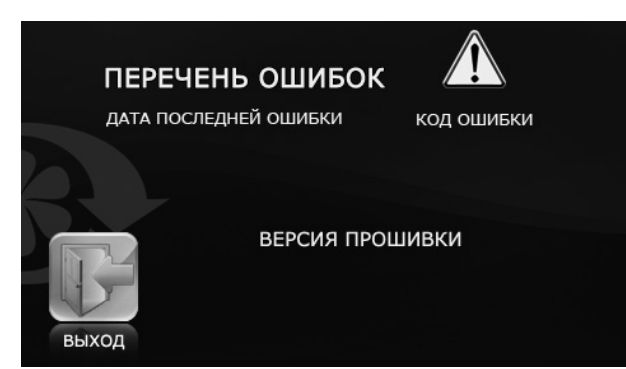

16. Корректировка датчика температуры пульта.

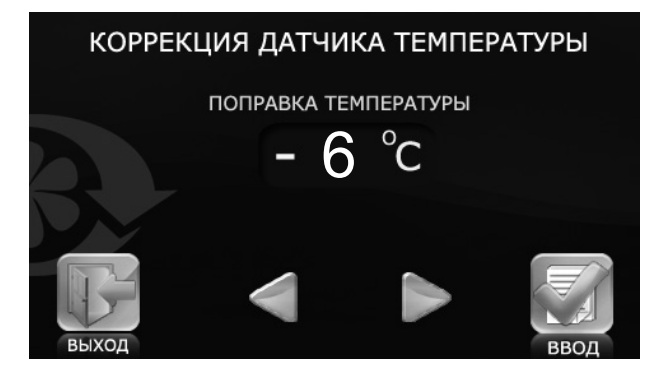

17. Установки по умолчанию.

۲

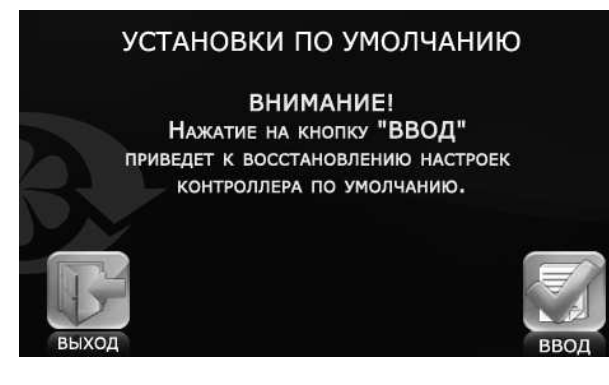

18. Просмотр текущих температур.

|     | уличная                  | 6 °C   |
|-----|--------------------------|--------|
|     | В КАНАЛЕ                 | 15 °C  |
|     | ПОСЛЕ РЕКУПЕРАТОРА       | 20 °C  |
|     | ОБРАТНОГО ТЕПЛОНОСИТЕЛЯ  | OFF ℃  |
| L'y | ПОСЛЕ ВОЗДУХОНАГРЕВАТЕЛЯ | OFF °C |

Для получения информации о последней произошедшей ошибке в списке инженерного меню выберите пункт КОНТРОЛЬ

ОШИБОК и нажмите кнопку ВВОД

На дисплее отобразиться дата и код ошибки.

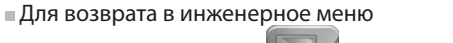

нажмите кнопку **ВЫХОД**. Описание ошибок приведено в таблице далее.

■ Для корректировки показаний датчика температуры пульта в списке инженерного меню выберите пункт КОРРЕКЦИЯ

ТЕМПЕРАТУРЫ и нажмите кнопку ВВОД

Затем кнопками и установите температурную поправку для датчика температуры помещения, находящегося внутри корпуса пульта управления.

■ Заводская установка поправки датчика температуры составляет -6°С.

Для возврата в инженерное меню без сохранения измене-

ний нажмите кнопку ВЫХОД

■ Для сброса настроек контроллера на заводские в списке инженерного меню выберите пункт **УСТАНОВКИ ПО УМОЛ-**

ЧАНИЮ и нажмите кнопку ВВОД

Для подтверждения сброса нажмите кнопку **ВВОД**.
Для возврата в инженерное меню без сохранения измене-

ний нажмите кнопку ВЫХОД

■ Установки по умолчанию указаны в таблице ниже.

Для просмотра текущих температур в списке инженерного меню выберите пункт ТЕКУЩИЕ ТЕМПЕРАТУРЫ и нажмите

кнопку ВВОД

 На дисплее будет представлена вся информация о температуре на текущий момент.

Если в установке отсутствует какой-либо датчик температуры, его значение будет отображаться символом **OFF.** 

Для возврата в инженерное меню нажмите кнопку ВЫХОД

® //=\\T5

### NY CEHC 01

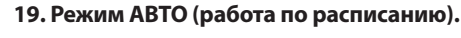

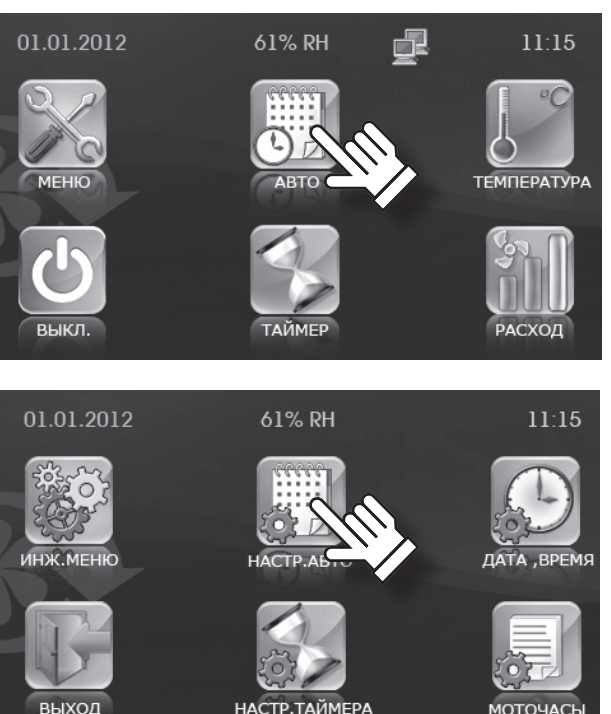

|        |             | ДЕНЬ:  |             |
|--------|-------------|--------|-------------|
| •      | ПЕРИОД      | РАСХОД | τεμπερατγρα |
|        | 08:15-08:45 | 3      | 23          |
| -      | 09:15-09:55 | 2      | 21          |
|        | 11:45-12:15 | 3      | 21          |
|        | 13:00-14:00 | 1      | 22          |
|        | 15:10-16:00 | 3      | 23          |
| BHIXOA | 18:25-20:55 | 2      | 20          |

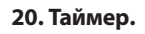

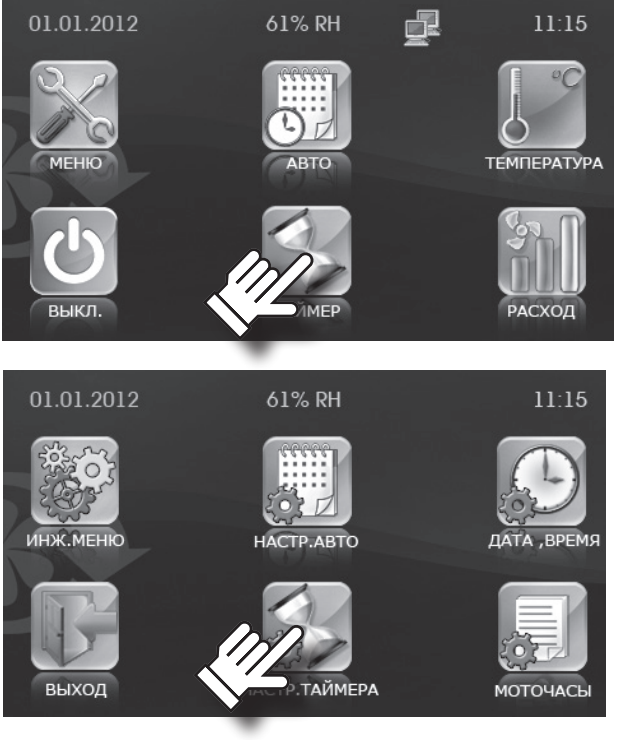

Режим **АВТО** предназначен для работы установки по расписанию. В определенные интервалы времени установка будет работать на установленной скорости и при заданной температуре. В промежутках между рабочими интервалами времени установка переходит в режим Standby, который определяется режимом ожидания.

Для включения режима АВТО в главном меню пульта

управления нажмите кнопку АВТО 🕓 После активации DD режима АВТО кнопка помечается галочкой -

Для настройки режима **АВТО** перейдите в пользователь-

ское меню, нажав кнопку (см.п. 5) и нажмите кнопку

#### НАСТР. АВТО 🔯 🖄

 $\odot$ 

При активном режиме ТАЙМЕР режим АВТО не активен, т.к. имеет более низкий приоритет.

■ Выберите день недели, для которого необходимо настроить режим **АВТО.** При входе в данное меню автоматически устанавливается текущий день недели. Для изменения дня недели нажмите на поле **ДЕНЬ**.

Затем кнопками и установите время, расход и температуру для выбранного дня, нажав на необходимый параметр.

В промежутках между рабочими интервалами времени установка переходит в режим ожидания или отключается, в зависимости от опции режима ожидания.

 Для возврата в инженерное меню и автоматического сохранения введенных параметров нажмите кнопку ВЫХОД

Для включения таймера в главном меню пульта управле-

ния необходимо нажать кнопку ТАЙМЕР

Для настройки таймера перейдите в пользовательское

меню, нажав кнопку (см.п. 5) и нажмите кнопку НАСТР.

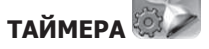

После активирования функции ТАЙМЕР кнопка помечает-

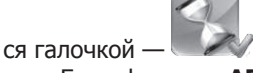

■ Если функции **АВТО** и **ТАЙМЕР** активированы одновременно, то будет работать **ТАЙМЕР**, т.к. эта функция имеет более высокий приоритет.

■ При включенном режиме контроля влажности активация таймера невозможна.

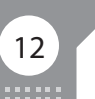

۲

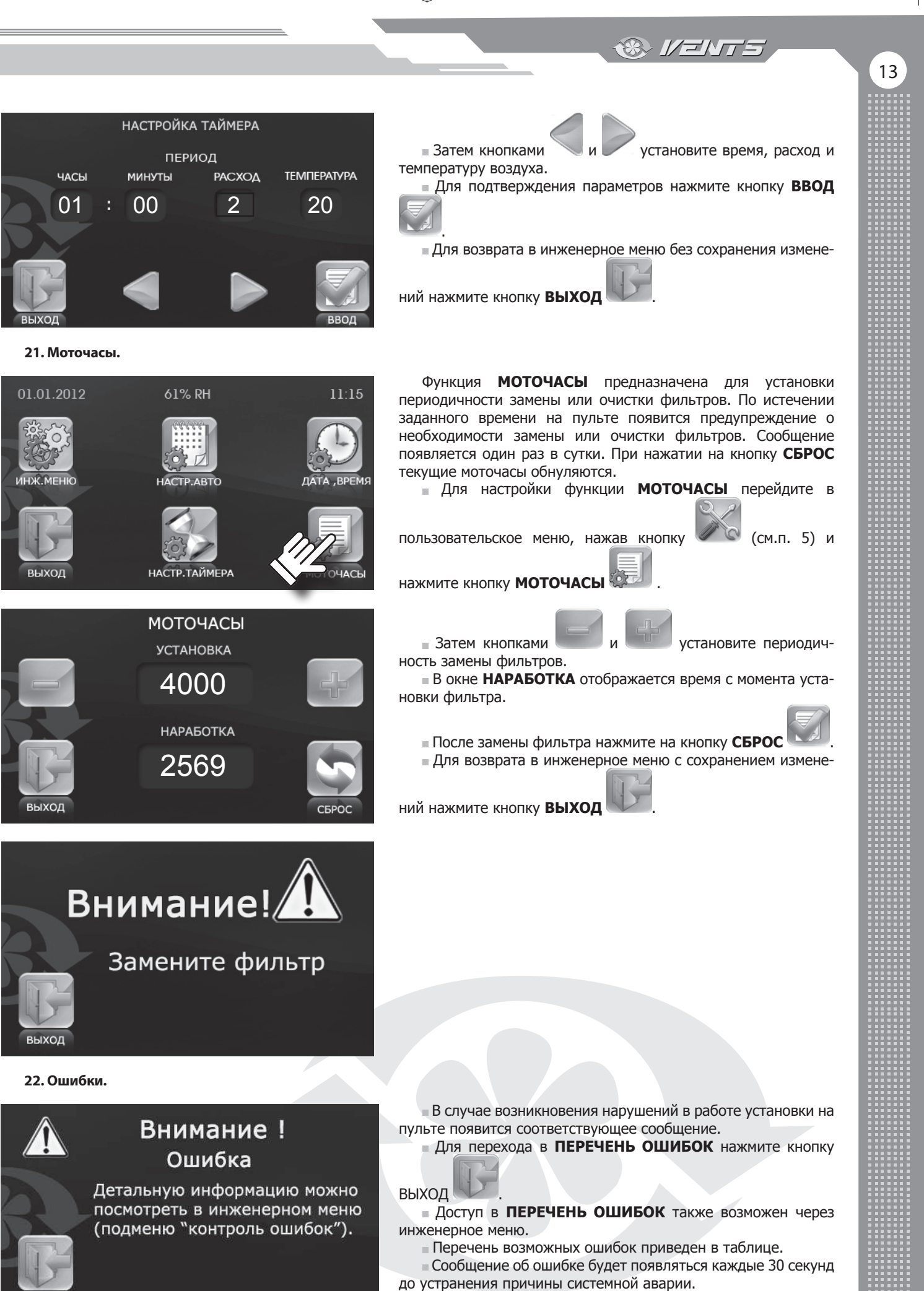

Для сброса ошибки выключите и повторно включите установку после устранения причины.

۲

® //ENTS

### NY CEHC 01

### ОПИСАНИЕ КОДОВ ОШИБОК

14

۲

| код    | ТИП НАГРЕВАТЕЛЯ                                                      |                                                            |  |  |
|--------|----------------------------------------------------------------------|------------------------------------------------------------|--|--|
| ОШИБКИ | ЭЛЕКТРИЧЕСКИЙ                                                        | водяной                                                    |  |  |
| TE1    | Неисправность датчика                                                | Неисправность датчика наружной температуры.                |  |  |
| TE2    | Неисправность датчика температуры защиты от обмерзания рекуператора. |                                                            |  |  |
| TE3    |                                                                      | Неисправность датчика температуры обратного теплоносителя. |  |  |
| TE4    |                                                                      | Неисправность датчика температуры обмерзания калорифера.   |  |  |
| TE5    | Неисправность канального датчика температуры.                        |                                                            |  |  |
| MIN    | Неисправность приточного вентилятора.                                |                                                            |  |  |
| MEX    | Неисправность вытяжного вентилятора.                                 |                                                            |  |  |
| ERP    | Ошибка связи с пультом.                                              |                                                            |  |  |
| DI1    | Сработал датчик перегрева ТК 60.                                     |                                                            |  |  |
| DI2    | Сработал датчик пожарной сигнализации.                               |                                                            |  |  |
| DI3    | Сработал датчик перегрева ТК 90.                                     |                                                            |  |  |
| D15    |                                                                      | Неисправность датчика давления воды.                       |  |  |

### ЗАВОДСКИЕ НАСТРОЙКИ

| ПАРАМЕТР                          |                              | УСТАНОВКИ ПО УМОЛЧАНИЮ                | ЕДИНИЦА<br>ИЗМЕРЕНИЯ |  |
|-----------------------------------|------------------------------|---------------------------------------|----------------------|--|
| Расход                            |                              | 1                                     | -                    |  |
| Toursenanting                     | Канальная                    | 25                                    | ەر                   |  |
| Температура                       | Помещение                    | 20                                    | C                    |  |
| Установка расхода по скоростям    | Приток                       | 1 скор. 40%, 2 скор. 70%, 3 скор. 99% | %                    |  |
| установка расхода по скоростим    | Вытяжка                      | 1 скор. 40%, 2 скор. 70%, 3 скор. 99% |                      |  |
| Датчик температуры                |                              | Канальный                             | -                    |  |
| Выбор языка                       |                              | Русский                               | -                    |  |
|                                   | Управление нагревом          | Выкл                                  | Вкл / Выкл           |  |
|                                   | Откл. приточного вентилятора | Выкл                                  | Вкл / Выкл           |  |
| дополнительные опции              | Выбор датчика влажности      | 2                                     | -                    |  |
|                                   | Режим работы Bypass          | 1                                     | -                    |  |
| _                                 | Время работы                 | 20                                    | мин                  |  |
| Режим отключения приточного       | Время простоя                | 5                                     | мин                  |  |
| вентилятора                       | Температура отключения       | +3                                    | °C                   |  |
|                                   | Расход                       | 1                                     | -                    |  |
| пастроика режима ожидания         | Температура                  | 20                                    | °C                   |  |
|                                   | Рабочий                      | 50                                    | -                    |  |
| настроика яркости дисплея         | Спящий                       | 1                                     | -                    |  |
|                                   | Канальная                    | 50                                    | %                    |  |
| Задание влажности                 | Помещение                    | 50                                    | %                    |  |
| Корректировка датчика температуры |                              | -6                                    | °C                   |  |
|                                   | Часы                         | 01                                    | Час                  |  |
| Настройки таймора                 | Минуты                       | 00                                    | Минута               |  |
|                                   | Расход                       | 1                                     | -                    |  |
|                                   | Температура                  | 20                                    | °C                   |  |
| Моточасы                          | Установка                    | 3000                                  | Час                  |  |

۲

® //=NT5

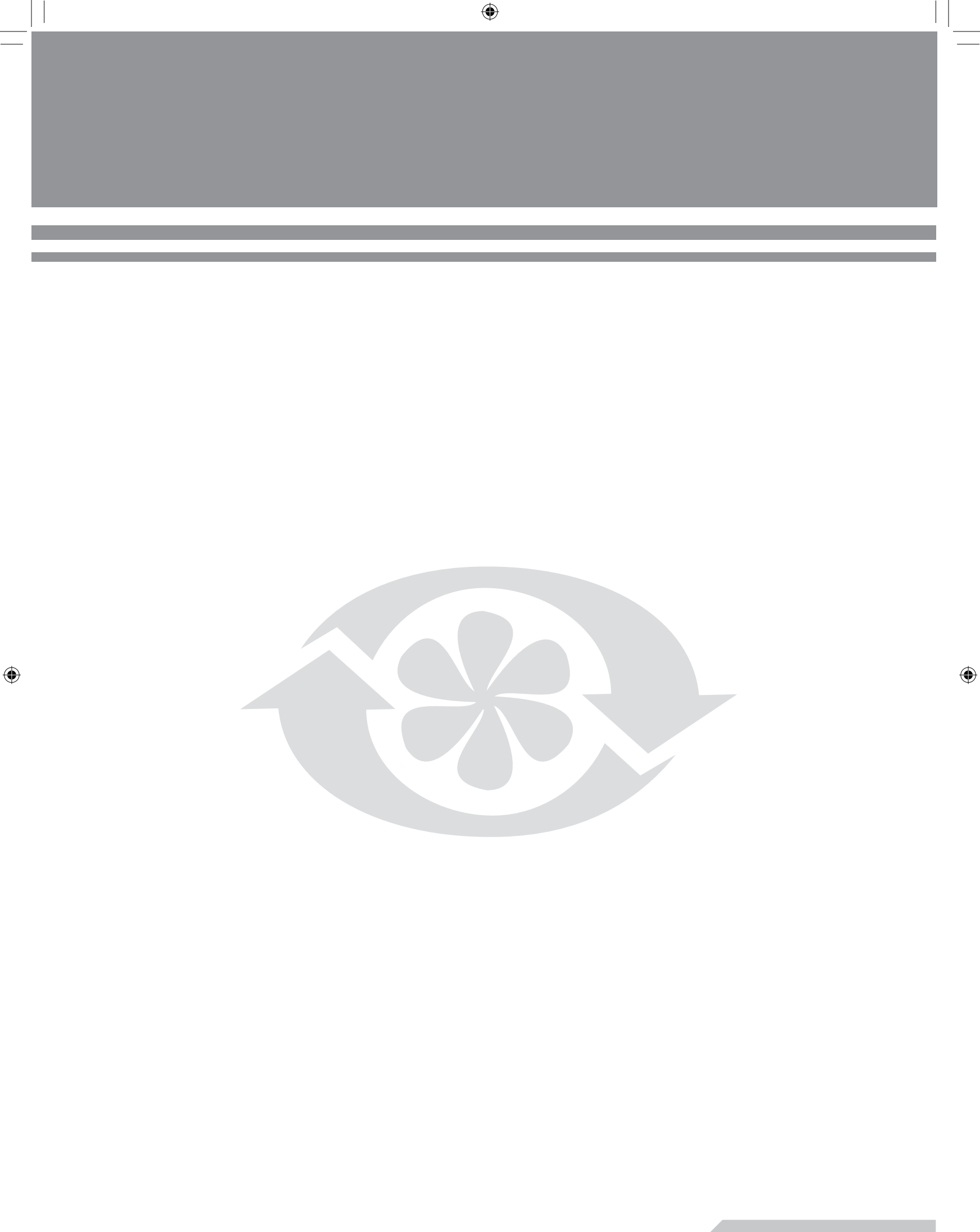

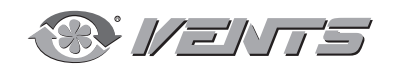

V55-6RU-03